## Finding your printer's IP address

1. Press the menu button on your Kyocera printer.

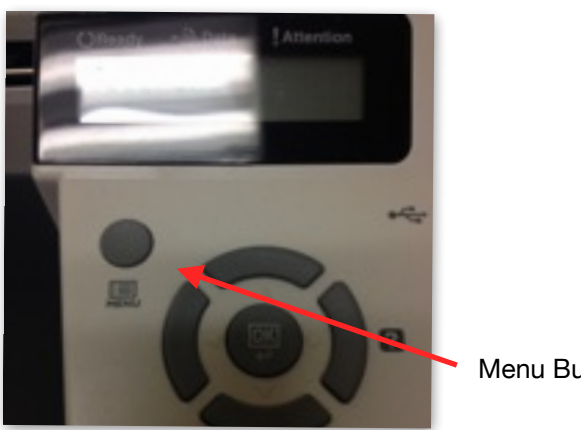

Menu Button

2. Press up or down buttons until you see "Report Print."

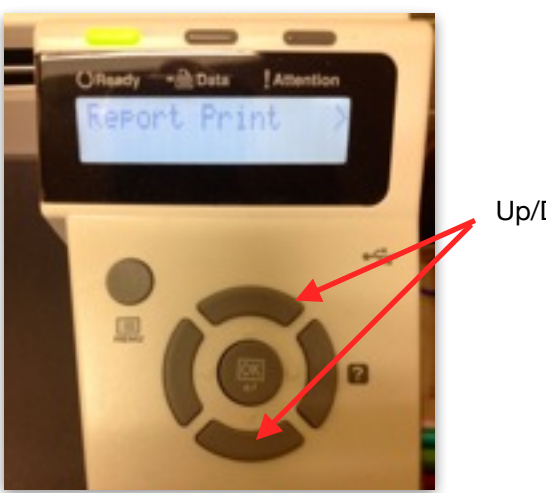

Up/Down Buttons

3. Press "right" button. Then press "down" button until you see "Status" page.

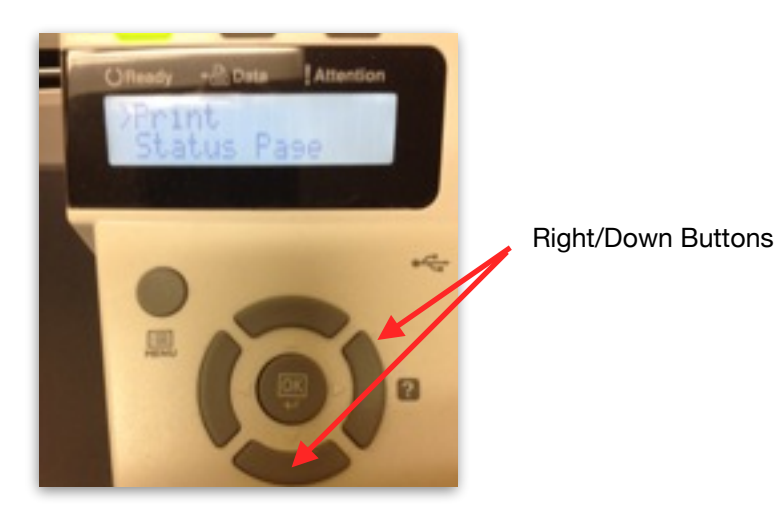

4. Press "OK" button twice.

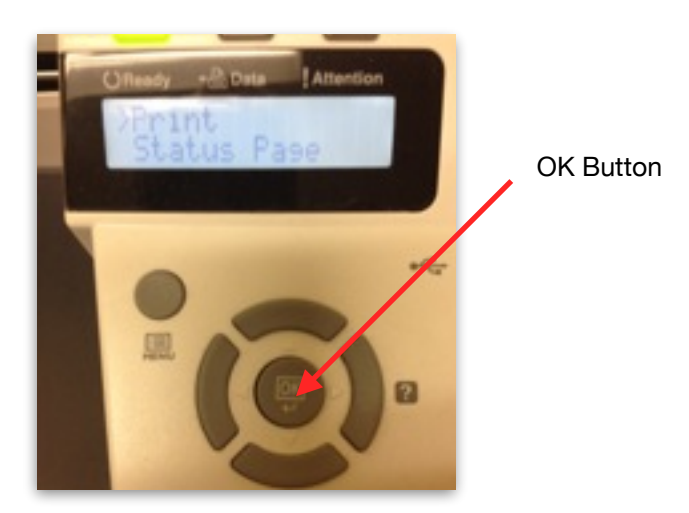

5. On the page that prints out, locate your printer's IP address.

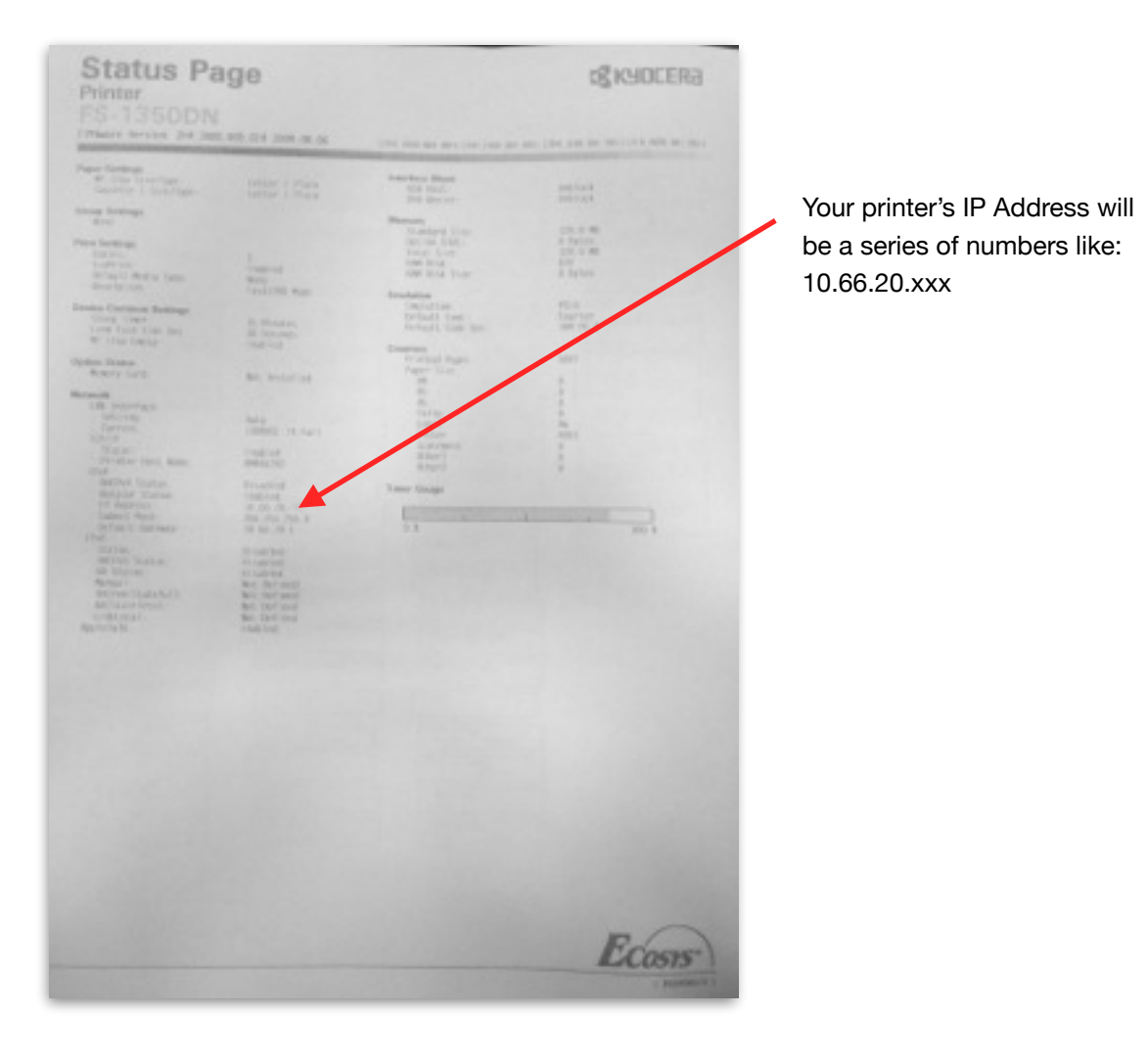